# 在CUSP中启用和收集跟踪日志

# 目录

<u>简介</u> <u>启用跟踪日志</u> <u>从GUI</u> <u>从CLI</u> <u>跟踪日志收集</u> <u>从GUI</u> <u>从CLI</u> <u>从CLI</u> <u>从公共文件系统(PFS)</u> <u>SIP消息日志记录</u> <u>日志存储信息</u> <u>CUSP 9.0及更高版本</u> <u>9.0之前的CUSP版本</u> <u>相关信息</u>

# 简介

本文档介绍思科统一SIP代理(CUSP)中可用于启用和收集跟踪日志的各种选项。可以从GUI或CLI启 用和收集跟踪。本文档详细说明了每个步骤。

## 启用跟踪日志

从GUI

- 1. 登录CUSP GUI(http://<CUSP模块的IP地址>/)。
- 2. 导航至"Troubleshoot < Traces"。

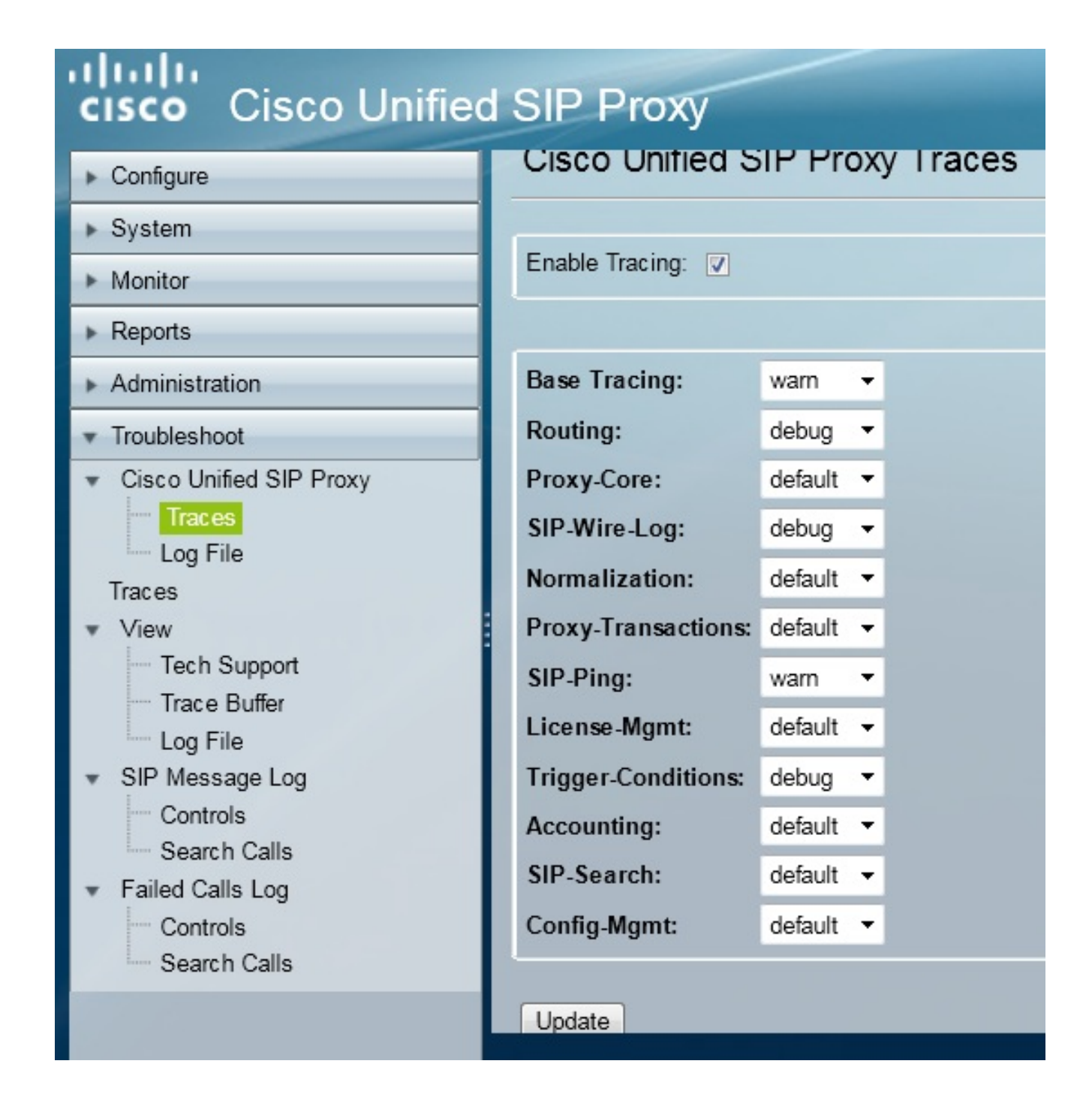

- 3. 选中启用跟踪框,然后选择所需的组件来排除故障,并将级别设置为调试。
- 4. 在进行所需更改后,单击Update。

#### 从CLI

1. 访问CUSP模块并进入CUSP模式。

Router#**service-module sM 2/0 session** Trying 10.106.122.8, 2131 ... Open CUSP# **cusp** CUSP(cusp)#

2. 要启用跟踪,请执行trace enable 命令:

3. 选择所需的CUSP组件,并将跟踪级别设置为调试。

| MyCUSP-9(cusp)# trac | e level debug component ?          |
|----------------------|------------------------------------|
| routing              | Routing component                  |
| proxy-core           | Proxy Core Component               |
| sip-wire-log         | SIP Wire Log Component             |
| normalization        | Normalization Component            |
| proxy-transactions   | Proxy Transaction Layer Component  |
| sip-ping             | Servergroup SIP Ping Component     |
| license-mgmt         | License Management Component       |
| trigger-conditions   | Trigger Conditions Component       |
| accounting           | Accounting Component               |
| sip-search           | SIP Search/Forking Component       |
| config-mgmt          | Configuration Management Component |

- 4. 您需要重复上一命令,以启用多个组件的调试。
- 5. 可以使用show trace options命令查看当前跟踪设置。

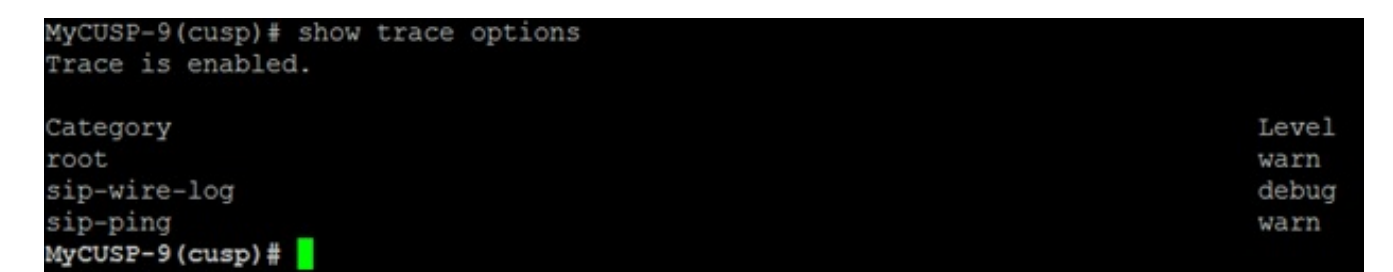

### 跟踪日志收集

#### 从GUI

- 1. 登录CUSP GUI。
- 2. 导航至"**故障排除">"日志文件**"。这将显示收集的日志。您可以查看或下载文件。

| cisco Unified SIP Proxy                                                                                                    |                                                                                                    |  |  |  |  |  |
|----------------------------------------------------------------------------------------------------|----------------------------------------------------------------------------------------------------|--|--|--|--|--|
| ► Configure                                                                                                    | Cisco Unified SIP Proxy Trace Log File                                                                                                    |  |  |  |  |  |
| ▶ System                                                                                                    |                                                                                                    |  |  |  |  |  |
| Monitor                                                                                                    | Download Log File                                                                                                    |  |  |  |  |  |
| ▶ Reports                                                                                                    |                                                                                                    |  |  |  |  |  |
| Administration                                                                                                    | rage for P P                                                                                                    |  |  |  |  |  |
| <ul> <li>Troubleshoot</li> <li>Cisco Unified SIP Proxy         <ul> <li>Traces</li> <li>Log File</li> </ul> </li> <li>Traces</li> <li>View             <ul> <li>Tech Support</li> <li>Trace Buffer</li> <li>Log File</li> <li>SIP Message Log</li> <li>Controls</li> <li>Search Calls</li> <li>Failed Calls Log</li> <li>Controls</li> <li>Controls</li></ul></li></ul> | [RMI TCP Connection(39903)-10.106.122.9] DEBUG 2014.01.13.1<br>servergroups.ServerGlobalStateWrapper - CME-NETWORK:10.10<br>numTries=2>getStatus(): true<br>[RMI TCP Connection(39903)-10.106.122.9] DEBUG 2014.01.13.1<br>servergroups.ServerGlobalStateWrapper - CUCM-<br>NETWORK:10.106.122.21:5060:1 numTries=2>getStatus(): true<br>[RMI TCP Connection(39959)-10.106.122.9] DEBUG 2014.01.13.1<br>servergroups.ServerGlobalStateWrapper - CME-NETWORK:10.10<br>numTries=2>getStatus(): true<br>[RMI TCP Connection(39959)-10.106.122.9] DEBUG 2014.01.13.1<br>servergroups.ServerGlobalStateWrapper - CME-NETWORK:10.10<br>numTries=2>getStatus(): true<br>[RMI TCP Connection(39959)-10.106.122.9] DEBUG 2014.01.13.1<br>servergroups.ServerGlobalStateWrapper - CUCM-<br>NETWORK:10.106.122.21:5060:1 numTries=2>getStatus(): true |  |  |  |  |  |

**注**意:CUSP 8.5(5)版及更高版本提供了从GUI清除日志缓冲区的选项。如果CUSP版本早于 8.5(5)版,则必须使用CLI手动清除日志。

3. 要使用CLI清除日志,请输入以下命令:

CUSP(cusp)# clear trace log

### 从CLI

1. 使用此命令可显示日志内容:

| MyCUSP-9(cusp)# | show trac | e log ?   |         |      |       |      |     |    |     |
|-----------------|-----------|-----------|---------|------|-------|------|-----|----|-----|
| tail            | Tail      | the log   |         |      |       |      |     |    |     |
| <1-100000>      | Dump      | specified | number  | of   | lines | from | end | of | log |
| <cr></cr>       |           |           |         |      |       |      |     |    |     |
| 1               | Pipe      | output_to | another | c co | mmand |      |     |    |     |

- 2. 按CTRL+C以中断滚动。
- 3. 使用show trace log | p命令以逐页显示跟踪输出。

从公共文件系统(PFS)

还有一种方法可以收集跟踪日志。这来自PFS,即CUSP运行的文件系统。PFS可通过FTP访问。

1. 创建用户名并为此用户分配PFS权限。

![](_page_4_Picture_2.jpeg)

2. 使用上一步中定义的凭证访问此URL。可以下载**包含跟**踪日志的.log文件。ftp://<IP of CUSP>/cusp/log/trace/

### SIP消息日志记录

除了前面部分中提到的跟踪日志,CUSP中还提供会话初始协议(SIP)消息日志。此日志仅显示从 CUSP进出的SIP消息。您可以从GUI启用SIP消息日志。

1. 导航至Troubleshoot > SIP Message Logs > Controls。

| cisco Cisco Unified SIP Proxy                                                                                    |                                       |  |  |  |  |  |  |
|----------------------------------------------------------------------------------------------------|---------------------------------------|--|--|--|--|--|--|
| ▶ Configure                                                                                                    | SIP Message Logging                   |  |  |  |  |  |  |
| ► System                                                                                                    |                                       |  |  |  |  |  |  |
| Monitor                                                                                                    | SIP Message Log                       |  |  |  |  |  |  |
| ▶ Reports                                                                                                    | Enable                                |  |  |  |  |  |  |
| <ul> <li>Administration</li> </ul>                                                                               | Exclude                               |  |  |  |  |  |  |
|                                                                                                    |                                       |  |  |  |  |  |  |
| ▼ Cisco Unified SIP Proxy                                                                                        |                                       |  |  |  |  |  |  |
| Traces                                                                                                    | PRACK SUBSCRIBE NOTIFY                |  |  |  |  |  |  |
| Log File                                                                                                    | PUBLISH INFO REFER                    |  |  |  |  |  |  |
| <ul> <li>View</li> </ul>                                                                                         | MESSAGE UPDATE                        |  |  |  |  |  |  |
| - Tech Support                                                                                                   | Regular Expression Filter (optional): |  |  |  |  |  |  |
| Trace Buffer                                                                                                    |                                       |  |  |  |  |  |  |
| <ul> <li>SIP Message Log</li> </ul>                                                                              | Update                                |  |  |  |  |  |  |
| Controls                                                                                                    |                                       |  |  |  |  |  |  |
| Search Calls                                                                                                    |                                       |  |  |  |  |  |  |
| Controls                                                                                                    |                                       |  |  |  |  |  |  |
| Search Calls                                                                                                    |                                       |  |  |  |  |  |  |
| and the second second second second second second second second second second second second second second second |                                       |  |  |  |  |  |  |

2. 要查看SIP消息日志,请导航至Troubleshoot > SIP Message Logs > Search Calls。

**注意:**要查看CUSP如何处理SIP方法,例如路由表和规范化,需要跟踪日志。

#### 日志存储信息

#### CUSP 9.0及更高版本

在CUSP第9版(虚拟CUSP)及更高版本中,日志缓冲区大小可增加至5 GB。在此版本中,您可以 调配磁盘空间以存储日志和日志文件数。

以下是将日志大小设置为5 GB和文件计数设置为500的配置。

```
MyCUSP-9# cusp

MyCUSP-9(cusp)# trace logsize 5000 filecount 500

MyCUSP-9(cusp)#

MyCUSP-9(cusp)# show trace size

Configured Log Size: 5000

Configured file Count: 500

Default Log Size is 200MB and File Count is 20

MyCUSP-9(cusp)#
```

思科建议每个日志文件应为10 MB,以获得更佳性能。

#### 9.0之前的CUSP版本

在较旧版本的CUSP中,日志缓冲区大小设置为200MB,并且没有更改跟踪日志缓冲区大小和文件数的规定。

#### 相关信息

- CUSP配置示例
- <u>技术支持和文档 Cisco Systems</u>